জোনাইল ডিগ্রী কলেজ

ডাকঘরঃ জোনাইল,উপজেলাঃ বড়াইগ্রাম, জেলাঃ নাটোর। স্থাপিতঃ ১৯৯৬ইং EIIN: 123979, Web: www.jdc.edu.bd, E-mail: jonailcollege@gmail.com কলেজ কোডঃ উচ্চ মাধ্যমিক-2155, ডিয়ী-2330

## জোনাইল ডিগ্রী কলেজে ২০২১-২০২২ শিক্ষাবর্ষে একাদশ শ্রেণীতে অনলাইন ভর্তি নির্দেশিকাঃ-

(সরকারি নির্দেশনা অনুযায়ী ১৯/০২/২০২২ইং থেকে ২৪/০২/২০২২ইং তারিখ পর্যন্ত ভর্তি কার্যক্রম চলমান থাকবে।)

- ১) যে কোন ব্রাউজার হতে জোনাইল ডিগ্রী কলেজের ওয়েব সাইট <u>www.jdc.edu.bd</u> তে প্রবেশ করুন।
- ২) জোনাইল ডিগ্রী কলেজের ওয়েব সাইটের হোম পেজ প্রদর্শিত হবে।

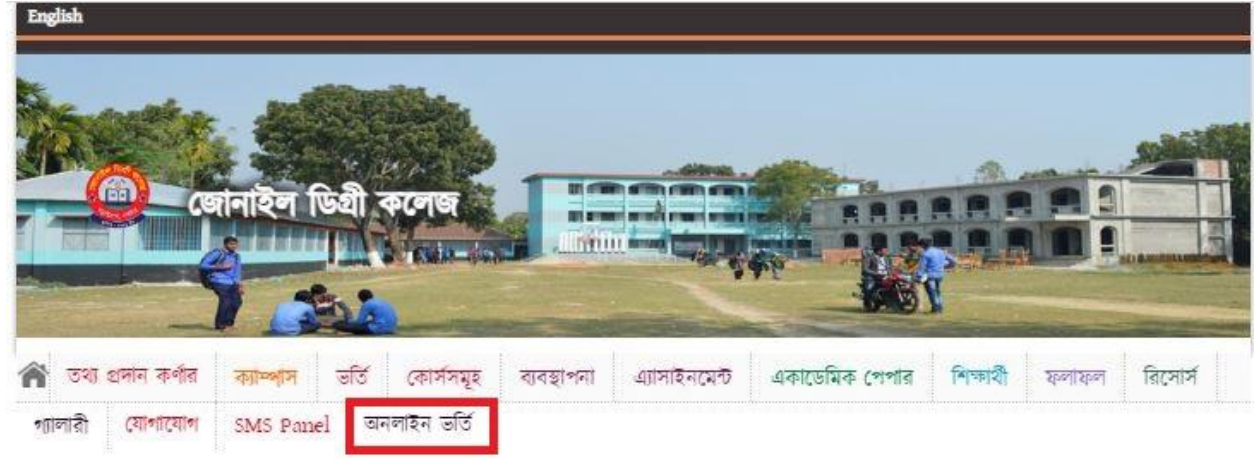

৩) এবার **'অনলাইন ভর্তি**' মেনুতে প্রবেশ করুন। নিচে প্রদর্শিত Primary Admission Form বা প্রাথমিক আবেদন ফরম প্রদর্শিত হবে। ফরমের বাম পাশে প্রদর্শিত Admission Guide বা ভর্তি নির্দেশিকা এবং প্রয়োজনে Online Form Fill up Guide বা অনলাইন ফরম পূরণ নির্দেশিকা ডাউনলোড করে প্রিন্ট দিয়ে ভালভাবে পড়ে নিন।

|                                            | Jonail Degree C<br>Jonail, Baraigram, Natore., 01716499745,017114<br>jonailcollege@gmail.com, www.jdc.edu.bd    | illege                                                                                                    |                                                                                                    |
|--------------------------------------------|----------------------------------------------------------------------------------------------------|----------------------------------------------------------------------------------------------------|----------------------------------------------------------------------------------------------------|
| Home                                       |                                                                                                    | Primary Admission                                                                                           | Form                                                                                                    |
| Primary Admission<br>Form<br>Student Login | প্রাথমিক ফরম পুরণ করার পর স্বয়ংক্রিয়ভাঢ<br>মোবাইল নম্বরটি প্রদান করুন। সেটি দিয়ে Stude<br>করতে হবে। প্রাথমিক | ব ফরমে পুরণকৃত মোবাইল নস্থরে usem<br>nt Login মেনু সিলেন্ট করে লগিন করতে<br>ফরমের টাকা পরিশোধ করার পর সম্প্ | ame এবং password দেওয়া হবে। সুতরাং সতর্কতার সাথে<br>হবে এবং বিকাশের মাধ্যমে প্রাথমিক ফরমের মূল্য পরিশোধ<br>র্ণ ফরম পূরণ করতে দেওয়া হবে। |
| Admission Guide                            | Select Session                                                                                                  | Student Name in English                                                                                     | Student Name in Bengali                                                                                                    |
| Online Form Fill up<br>Guide               | Select ~                                                                                                    |                                                                                                    |                                                                                                    |
|                                            | SSC/Dakhil/Equivalent Exam Information<br>Exam Name                                                             | Exam Session                                                                                                | Exam Group                                                                                                    |
|                                            | Exam Board                                                                                                    | Passing Year                                                                                                | Exam Roll                                                                                                    |
|                                            | Select ~                                                                                                    |                                                                                                    |                                                                                                    |
|                                            | Exam Registration                                                                                               | Exam gpa                                                                                                    |                                                                                                    |
|                                            | Submit                                                                                                    |                                                                                                    |                                                                                                    |

8) সতর্কতার সাথে Primary Admission Form বা প্রাথমিক আবেদন ফরম পূরণ করুন। Primary Admission Form বা প্রাথমিক আবেদন ফরম পূরণ হলে Submit বাটনে ক্লিক করলে Primary Admission বা প্রাথমিক আবেদন সম্পন্ন হবে।

| Constant of the local division of the local division of the local | jonailcollege@gmail.com, www.jdc.edu.bd                                                                           |                                                                                                    |                                                                                                    |
|----------------------------------------------------------------------------------------------------|----------------------------------------------------------------------------------------------------|----------------------------------------------------------------------------------------------------|----------------------------------------------------------------------------------------------------|
| ome                                                                                                    |                                                                                                    | Primary Admission                                                                                            | Form                                                                                                    |
| rimary Admission<br>orm<br>tudent Login                                                                                                    | প্রাথমিক ফরম পুরণ করার পর স্বযুক্রেঁন্যজাব<br>যোবাইল নম্বরটি প্রদান করুন। সেটি দিয়ে Studer<br>ফরতে হবে। প্রাথমিক | ৰ ফরমে পুরণকৃত মোবাইল শস্তুরে usen<br>nt Login মেনু সিলেব্রু করে লগিন করতে<br>ফরমের টাকা পরিশোধ করার পর সম্প | name এবং password দেওয়া হবে। সুতরাং সতর্কতার সাঢ়ে<br>চ হবে এবং বিকাশের মাধ্যমে প্রাথমিক ফরমের মূল্য পরি।<br>পূর্ণ ফরম পুরণ করতে দেওয়া হবে। |
| dmission Guide                                                                                                    | Select Session                                                                                                    | Student Name in English                                                                                      | Student Name in Bengali                                                                                                    |
| Online Form Fill up<br>Guide                                                                                                    | Select ~                                                                                                    |                                                                                                    |                                                                                                    |
|                                                                                                    | Student's Phone Number                                                                                            |                                                                                                    |                                                                                                    |
|                                                                                                    | SSC/Dakhil/Equivalent Exam Information<br>Exam Name                                                               | Exam Session                                                                                                 | Exam Group                                                                                                    |
|                                                                                                    | Exam Board                                                                                                    | Passing Year                                                                                                 | Exam Roll                                                                                                    |
|                                                                                                    | Select ~                                                                                                    |                                                                                                    |                                                                                                    |
|                                                                                                    | Exam Registration                                                                                                 | Exam gpa                                                                                                    |                                                                                                    |

৫) সফল ভাবে Primary Admission বা প্রাথমিক আবেদন সফল হলে আপনার দেয়া মোবাইল নম্বরে ইউজার আইডি ও পাসওয়ার্ড এসএমএস এর মাধ্যমে প্রেরণ করা হবে। ইউজার আইডি ও পাসওয়ার্ড সতর্কতার সাথে সংগ্রহ করুন।

|                              | Jonail Degree College<br>Jonail, Baraigram, Natore., 01716499745,01711418229,<br>jonailcollege@gmail.com, vww.jdc.edu.bd                        |
|------------------------------|----------------------------------------------------------------------------------------------------|
| Home                         | Your Primary Form has been submitted successfully.                                                                                              |
| Primary Admission<br>Form    | Your Form ID is 1643777244 . Please Keep this number. Thank you.                                                                                |
| Student Login                | Please Login by clicked on Student Login Menu then Pay 1st Payment using Bkash. Your username and Password has been send to your mobile number. |
| Admission Guide              |                                                                                                    |
| Online Form Fill up<br>Guide |                                                                                                    |

৬) পূর্বের মতো **'অনলাইন ভর্তি**' মেনুতে প্রবেশ করুন এবং প্রদর্শিত পেজের বাম পাশের Student Login অপশনে ক্লিক করে ইউজার আইডি ও পাসওয়ার্ড দিয়ে Login করুন।

|                              | Jonail Degree College<br>Jonail, Baraigram, Natore., 01716499745,01711418229,<br>jonailcollege@gmail.com, www.jdc.edu.bd |
|------------------------------|----------------------------------------------------------------------------------------------------|
| Home                         | Username                                                                                                    |
| Primary Admission            | usemame                                                                                                    |
|                              | Password                                                                                                    |
| Student Login                | password                                                                                                    |
| Admission Guide              |                                                                                                    |
|                              | Login                                                                                                    |
| Online Form Fill up<br>Guide |                                                                                                    |

৭) সফল ভাবে লগইন হলে মোবাইল ব্যাংকিং পদ্ধতি বিকাশ/bKash এর মাধ্যমে Pay with Bkash অপশনে প্রবেশ করে Primary Admission বা প্রাথমিক আবেদন ফি জমা দিন।

|                              | Jonail Degree College<br>Jonail, Baraigram, Natore., 01716499745,01711418229,<br>Jonailcollege@gmail.com, www.jdc.edu.bd |        |        |                |  |
|------------------------------|----------------------------------------------------------------------------------------------------|--------|--------|----------------|--|
| Dashboard                    | Pending Payment                                                                                                    | Amount | Status | Action         |  |
| Full Form Submit             | Primary Porm Payment                                                                                                    | 100    | Unpaid | Pay with Bkash |  |
|                              | Success Payment                                                                                                    |        |        |                |  |
| Online Form Fill up<br>Guide | Purpose                                                                                                    | Amount | Status | Action         |  |
| Log Out                      |                                                                                                    |        |        |                |  |

| bKash                                       | Payment                                       |  |  |  |  |
|---------------------------------------------|-----------------------------------------------|--|--|--|--|
| TokenizedMerchant0<br>Invoice:JDC-164377751 | <u>৳100</u>                                   |  |  |  |  |
| Your bKash A                                | ccount number                                 |  |  |  |  |
| e.g 01XX                                    | e.g 01XXXXXXXX                                |  |  |  |  |
| By clicking on Confirm, you are a           | agreeing to the <u>terms &amp; conditions</u> |  |  |  |  |
| CLOSE                                       | CONFIRM                                       |  |  |  |  |
| <b>C</b> 7                                  | 16247                                         |  |  |  |  |

৮) Primary Admission বা প্রাথমিক আবেদন ফি জমাদান সফল হলে ভর্তি ফরমের বাম পাশে প্রদর্শিত Full Form Submit অপশনে ক্লিক করে মূল ফরমে প্রবশ করুন। উল্লেখ্য, প্রাথমিক আবেদন ফি জমাদান সম্পন্ন না হলে Full Form Submit বা মূল ফরমে প্রবেশ করা যাবে না।

|                                         |                       | Final Admission Form                                |                              |
|-----------------------------------------|-----------------------|-----------------------------------------------------|------------------------------|
|                                         | নিৰ্দেশনাঃ কোন প্ৰকাৱ | জুলের জন্য কর্তৃপক্ষ দায়ী বাকিবেনা। সুতরাং সাবধানে | ঃ সহিত ফরম পূরণ করন্দ        |
| Admission Session                       |                       | Select Croup                                        |                              |
| 2021-2022                               |                       | Select 💙                                            |                              |
| Student Name in ENGLI                   | sH                    | শিক্ষাম্মীর নাথ (বাংলায়)                           | Student's l'hone Number      |
| Student's Birth Certifica               | te No                 | Father's Name (ENGLISH)                             | শিকার নাম (বাংলাম)           |
|                                         |                       |                                                     |                              |
| Father's ND                             |                       | Mother's Name (ENGLISH)                             | মাজার নাম (নাংলাম)           |
| Nother's NID                            |                       | অভিভাৰককের নাম (বাংলায়)                            | অন্তিভানকের সাথে সম্পর্ক     |
|                                         |                       |                                                     |                              |
| Cuerdian Annual Incom                   | •                     | Guardian's Nobile                                   | Date of Sinth                |
|                                         |                       |                                                     | ddYyyyy C                    |
| Gender                                  |                       | Religión                                            | Nationality                  |
| Select                                  | ~                     | Select 👻                                            |                              |
| Mentel Statue                           |                       | Blood Croup                                         | (Thoto (300x300ps, 100kb)    |
| Select                                  | ~                     | Salect 👻                                            | (Choose File) No file chosen |
| Present Address Same as Present Address |                       |                                                     |                              |
|                                         |                       |                                                     |                              |
| Esem Neme                               | stam Information      | Exem Seasion                                        | Exem Group                   |
| Exem Board                              |                       | Parauting Year                                      | Exem Holl                    |
|                                         |                       |                                                     |                              |
|                                         |                       |                                                     |                              |

৯) এবার ফরমটি সতর্কতার সাথে পূরন করুন।

১০) Select Group বা বিভাগ নির্বাচনের অপশন থেকে আপনার কাঙ্খ্রিত Group বা বিভাগ নির্বাচন করুন।

| Final Admission Form                 |                                                                                |                                                                                                    |  |  |  |
|--------------------------------------|--------------------------------------------------------------------------------|----------------------------------------------------------------------------------------------------|--|--|--|
| ধকার ভূলের জন্য কর্তৃপক্ষ দায়ী থাকি | বেনা। সুতরাং সাবধানের সহিত ফরম                                                 | I পূরণ করুন                                                                                                    |  |  |  |
| Select Group                         |                                                                                |                                                                                                    |  |  |  |
| Select                               | ~                                                                              |                                                                                                    |  |  |  |
|                                      | Final Admiss<br>ধকার ভূলের জন্য কর্তৃপক্ষ দায়ী থাকি<br>Select Group<br>Select | Final Admission Form<br>একার ভূলের জন্য কর্তৃপক্ষ দায়ী থাকিবেনা। সুতরাং সাবধানের সহিত ফরম<br>Select Group<br>Select |  |  |  |

১১) Group বা বিভাগ নির্বাচন করলে সংশ্লিষ্ট বিভাগের পঠিতব্য বিষয় প্রদর্শিত হবে। সেখান থেকে group subject বা নৈর্বাচনিক বিষয় হতে যে কোন ৩(তিন)টি বিষয় ও optional subject হতে যে কোন একটি বিষয় (আসন থাকা সাপেক্ষে) নির্বাচন করুন। প্রতিটি বিষয়ের বিপরীতে অবশিষ্ঠ্য আসন সংখ্যা প্রদর্শিত হবে। নির্ধারিত আসন শেষ হয়ে গেলে উক্ত বিষয় নির্বাচন করা যাবে না।

| Admission Session  | Select Group                                                                                                    |                                                                                                    |  |
|--------------------|----------------------------------------------------------------------------------------------------|----------------------------------------------------------------------------------------------------|--|
| 2021-2022          | Humanities 🗸                                                                                                    |                                                                                                    |  |
| Compulsory Subject | Check group subject (select any 3 subject only)                                                                              | Check optional subject (select only one subject)                                                      |  |
| English 107-102)   | C Economy 109-110 (A. Seat 98)                                                                                               | D Logic 121-122 (A.Seat 100)                                                                          |  |
| G ICT 275)         | Politics and Good Governance 268                                                                                             | <ul> <li>Islamic Studies 249-250 (A.Seat 100)</li> <li>Home Economics 273-274 (A.Seat 100)</li> </ul> |  |
| 101210             | (A. Seat 98)                                                                                                    |                                                                                                    |  |
|                    | Social Work / Sociology 269-270<br>(A Sept 200)                                                                              |                                                                                                    |  |
|                    | <ul> <li>Social Work- 269 (A.Seat: 100)</li> <li>Sociology- 270 (A.Seat: 100)</li> <li>Logic 117-118 (A.Seat 100)</li> </ul> | Agriculture 239-240 (A. Seat 100)  Psychology 123-124 (A. Seat 100)                                   |  |
|                    | Geography 121-122 (A.Seat 100)                                                                                               |                                                                                                    |  |
|                    | History / Islamic History & Culture<br>304-305/267-268 (A.Seat 200)                                                          |                                                                                                    |  |
|                    | <ul> <li>History- 304-305 (A.Seat: 100)</li> <li>Islamic History &amp; Culture- 267<br/>(A.Seat: 100)</li> </ul>             |                                                                                                    |  |

১২) ছবি / Photo (300x300px, 100kb) **সাইজের** সদ্য তোলা পাসপোর্ট সাইজের রঙ্গিন ছবি আপলোড দিতে হবে। উল্লেখ্য, মেয়েদের দুই কর্ণ/কান প্রদর্শন হয় এমন ছবি এবং ছেলেদের কলার যুক্ত শার্ট পরিধান করা ছবি হতে হবে।

| Marital Status | Blood Group |   | Photo (300x300px, 100kb)   |
|----------------|-------------|---|----------------------------|
| Select         | Select      | ~ | Choose File No file chosen |

১৩) ফরম পূরণ শেষে <mark>Preview</mark> অপশনে ক্লিক করে পূনরায় দেখেনিন। প্রয়োজনে সংশোধন করে নিন। অতঃপর অঙ্গিকার অংশের বাটনে ক্লিক করে <mark>Update</mark> করুন।

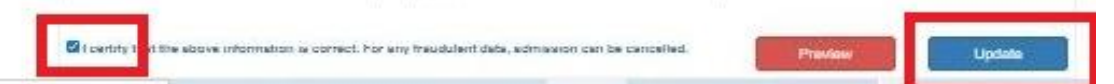

১৪) পূর্বের Primary Admission Fee বা প্রাথমিক আবেদন ফি জমাদানের মতো কলেজ কর্তৃক নির্ধারিত ভর্তি ফি মোবাইল ব্যাংকিং পদ্ধতি বিকাশ/bKash এর মাধ্যমে Pay with Bkash অপশনে প্রবেশ করে জমা দিতে হবে। ভর্তি ফি সফল ভাবে জমাদন সম্পন্ন হলে Money Receipt বা টাকা জমার রশিদ ও আপনার পূরণকৃত ভর্তি ফরমের PDF Form কপি ডাউনলোডের অপশন পাওয়া যাবে। যা প্রিন্ট করে Admission Guide বা ভর্তি নির্দেশিকায় উল্লিখিত কাগজ-পত্রাদির সাথে স্বাস্থ্য বিধি মেনে কলেজে জমা দিতে হবে।

## Success Payment

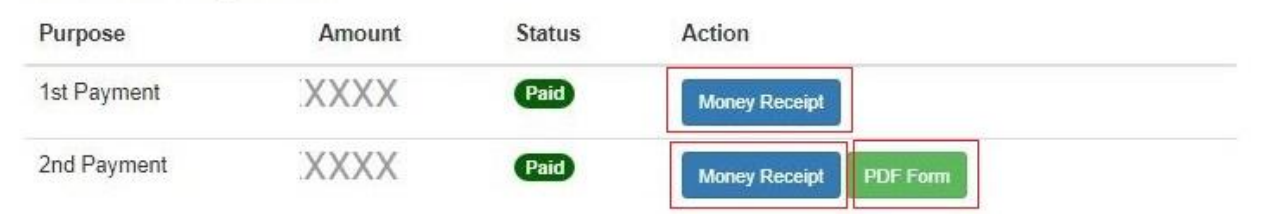

অনলাইন ভর্তি সংক্রান্ত প্রয়োজনে জনাব মোং আশরাফুল সিদ্দিকী, (প্রভাষক, সমাজকর্ম বিভাগ) 01718-879308 নম্বরে যোগযোগ করার জন্য অনুরোধ করা হলো।

## বিঃদ্রঃ-অনলাইন ফরম পূরণের সময় নিম্নোক্ত কাগজ-পত্রাদি থেকে তথ্য নিয়ে সতর্কতার সাথে ফরম পূরণ করবেন।

- ♦ এসএসসি/সমমান পরীক্ষার নম্বরপত্র ও প্রশংসাপত্রে মূল/ফটোকপি।
- ✤ শিক্ষার্থী ও তার পিতা-মাতা/অভিভাবকের মোবাইল নম্বর।
- শিক্ষার্থীদের ডিজিটাল জন্মনিবন্ধন সনদ (১৭ ডিজিটের বাংলা ও ইংরেজী) মূল/ফটোকপি।
- ♦ পিতা ও মাতার জাতীয় পরিচয়পত্রের মূল/ফটোকপি।
- ♦ পিতা ও মাতার অবর্তমানে অভিভাবকের জাতীয় পরিচয়পত্রের মূল/ফটোকপি।
- পিতা ও মাতার ডিজিটাল জন্ম সনদের ফটোকপি (১৭ ডিজিট) (যদি থাকে) মূল/ফটোকপি।
- ময়েদের দুই কর্ণ/কান প্রদর্শন হয় এমন ছবি এবং ছেলেদের কলার যুক্ত শার্ট পরিধান করা সদ্য তোলা পাসপোর্ট সাইজের রঙ্গিন ছবি।